#### ಕಂದಾಯ ಇಲಾಖೆ Revenue Department ಜನಸಂಖ್ಯಾ ಪ್ರಮಾಣಪತ್ರಕ್ಕಾಗಿ ಅರ್ಜಿ Application For Population Certificate

Step 1 : Go to Sevasindhu.karnataka.gov.in website and Click on Departments and

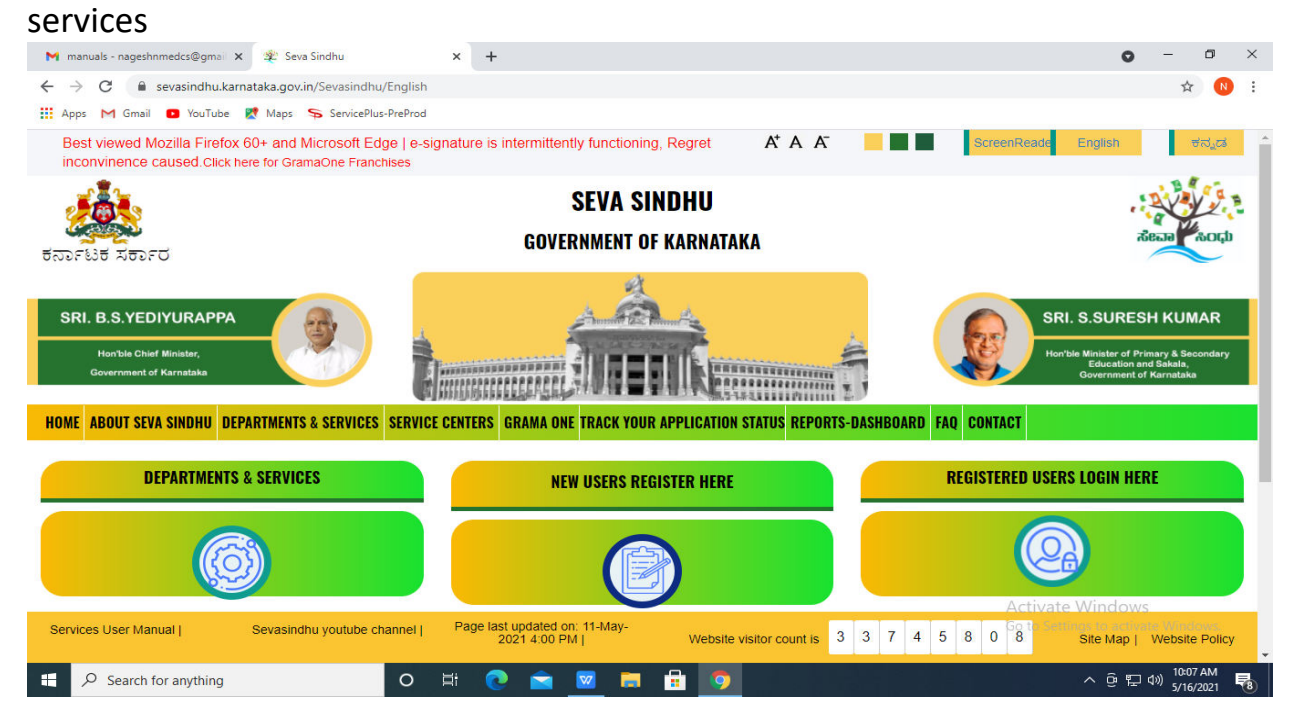

# Step 2: Select department name and Click on application for population certificate service name

| 附 User manuals - nageshnmed 🛛 🗙 🛛 🦐 Seva Sindhu 2        | 🗙 📔 🔀 FREE Kannada Typing   Englis 🗙 🐲 Seva Sindhu           | × S WhatsApp ×   + O − ⊡ ×                                                                  |
|----------------------------------------------------------|--------------------------------------------------------------|---------------------------------------------------------------------------------------------|
| ← → C                                                    | DepartmentServices                                           | ☆ 🔞 :                                                                                       |
| 🏥 Apps M Gmail 🖪 YouTube 🛃 Maps 🦐 ServicePlus-F          | PreProd                                                      |                                                                                             |
| Hon'ale Chief Minister,<br>Government of Karnataka       |                                                              | Hortble Minister of Primary & Secondary<br>Education and Sakala,<br>Government of Karnataka |
| HOME ABOUT SEVA SINDHU DEPARTMENTS & SERVICES            | SERVICE CENTERS GRAMA ONE TRACK YOUR APPLICATION STATUS REPO | DRTS-DASHBOARD FAQ CONTACT                                                                  |
|                                                          |                                                              | Search Service Q X                                                                          |
| + North Western Karnataka Road Transport Corporation     | + PRE-UNIVERSITY BOARD                                       | - Revenue Department                                                                        |
| + Para Medical Board                                     | + Primary Education Department                               | Application For Population Certificate                                                      |
|                                                          |                                                              | Residence Certificate                                                                       |
| + Personnel and Administrative Reforms                   | + Public Works Department                                    | Surviving Family member Certificate                                                         |
| + Planning, Programme Monitoring & Statistics Department | + Rani Channamma University                                  | + Revenue Department (Bhoomi, UPOR and Diasaster<br>Management)                             |
| + Ports and Inland Water Transport Department            | + Registrar of Cooperative Societies                         | + Rural Development And Panchayath Raj Department                                           |
|                                                          |                                                              |                                                                                             |
|                                                          |                                                              | Sericulture Department                                                                      |
|                                                          |                                                              |                                                                                             |
|                                                          | Website visitor cou                                          | unt is 3 3 9 6 3 0 2 Website Policy                                                         |
| $\mathcal{P}$ Search for anything                        | o # 💽 🐋 🗷 📻 🔒 🧿                                              | 수 훈 및 40) 5/26 PM<br>5/20/2021 ♥                                                            |

#### Step 3 : Click on Apply online

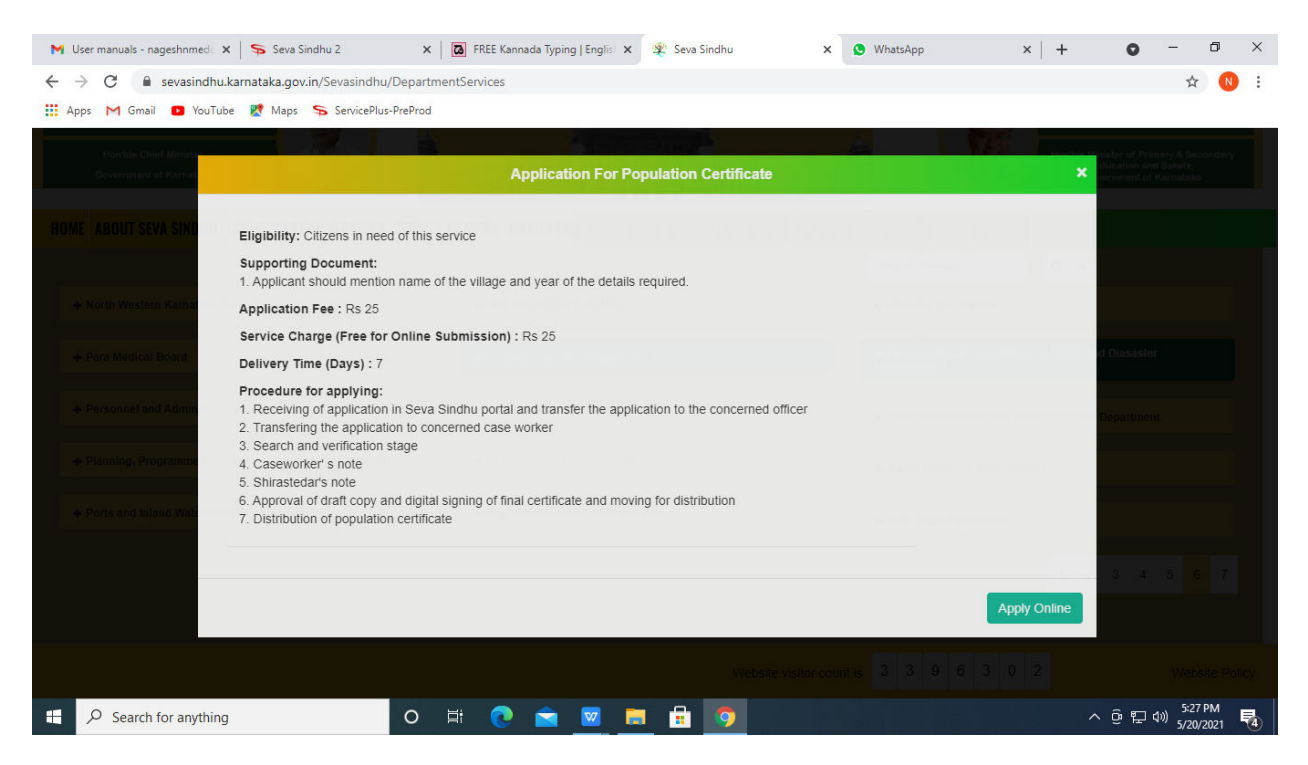

#### Step 4: Enter the login details and click on log in button

| M Inbox - nageshnmedcs@gma 🗙   🌸 Seva Sindhu 🗙                                          | 😵 Apply For Service 🗙 🧭 Conversion Result for 205cf4. 🗙 📑 Online Video Cutter - Cut | Vic x   +                                               |
|-----------------------------------------------------------------------------------------|-------------------------------------------------------------------------------------|---------------------------------------------------------|
| $\leftrightarrow$ $\rightarrow$ C $\$ serviceonline.gov.in/karnataka/directApply.do?set | viceld=1456                                                                         | or 🕁 ℕ i                                                |
| 🗰 Apps M Gmail 🖸 YouTube 🥂 Maps 🦐 ServicePlus-PreProd                                   |                                                                                     |                                                         |
|                                                                                         | <ul> <li>A 9611106670</li> <li>▲ •••••••• ● ● ● ● ● ● ● ● ● ● ● ● ● ● ●</li></ul>   |                                                         |
|                                                                                         |                                                                                     | Activate Windows<br>Go to Settings to activate Windows. |
| Search for anything O                                                                   | Ħ 💽 🖻 📴 🛱 💿 🛛 🗿                                                                     | へ Θ 記 🖤 <sup>11:51 AM</sup> 長                           |

| - Not secure 1 :                                                                                                    | serviceonline.gov.in/configureka/render/ | ApplicationForm.do?serviceId=5810      | 001&UUID=93e55858-68c8-466                                         | c-8608-940b4f6                                             | d728d&OWASP_CSRFTC                              | KEN=H66P-TEV6-XNUG-V758 | -G0MZ-KDNY-T6 | . Q & E          |
|----------------------------------------------------------------------------------------------------|------------------------------------------|----------------------------------------|--------------------------------------------------------------------|------------------------------------------------------------|-------------------------------------------------|-------------------------|---------------|------------------|
|                                                                                                    | ಕರ್ನಾಟಕ ಸರ್ಕಾರ lion                      | for Departmental Examination conducted | ಸೇವಾ ಸಿಂಧು<br>Seva Sindhu<br>ಶ್ರKPSC                               |                                                            |                                                 | ல்கள்                   |               |                  |
| Menu                                                                                                    |                                          |                                        |                                                                    |                                                            |                                                 | <b> ⊂</b> Themes        | Language 🥻    | Inukurthi Kalyan |
| Apply for services     >       D View all available services     >       View Status of Application        Messages & Alerts |                                          |                                        | ಕರ್ನಾಟಕ ಕಂ<br>Karnataka Rev<br>ಜನಸಂಖ್ಯಾ ಪ್ರಮ<br>Application For Po | ಂದಾಯ ಇ<br>enue Depa<br>ಠಾಣಪತ್ರ <del>ಕ</del><br>opulation ( | 9ಲಾಖೆ<br>irtment<br>ಕ್ಕಾಗಿ ಅರ್ಜಿ<br>Certificate |                         |               |                  |
|                                                                                                    | Language                                 |                                        |                                                                    | - Contra                                                   | O Kaasada                                       |                         |               |                  |
|                                                                                                    | Applicant Place                          |                                        |                                                                    | • English                                                  |                                                 |                         |               |                  |
|                                                                                                    | Applicant Information to be provided     | in English                             |                                                                    |                                                            |                                                 |                         |               |                  |
|                                                                                                    | Rural area / Urban area *                |                                        |                                                                    | Rural area                                                 |                                                 | O Urban area            |               |                  |
|                                                                                                    | District *                               |                                        |                                                                    | Ballari                                                    |                                                 |                         |               | ~                |
|                                                                                                    | Taluk *                                  |                                        |                                                                    | Bellary                                                    |                                                 |                         |               | ~                |
|                                                                                                    | Hobli *                                  |                                        |                                                                    | Moka                                                       |                                                 |                         |               | ~                |
|                                                                                                    | Village *                                |                                        |                                                                    | Masudipura                                                 |                                                 |                         |               | ~                |
|                                                                                                    | Habitation *                             |                                        |                                                                    | Masudipura                                                 |                                                 |                         |               | ~                |
| JS and Grama1 Gdocx                                                                                                    | JS and Grama1 Gdocx                      | JS and Grama1 Gdocx                    | JS and Grama1 GO.docx                                              |                                                            |                                                 |                         |               | Show all         |

## Step 5 : Fill the Applicant Details & Photocopies details

Step 6 : Click on I agree checkbox and fill the Captcha Code as given & Submit

| G Gmail                 | 🗙 🛛 🚉 Google Translate    | 🗙 📔 🖪 Easy Kannada Typing - English              | 🗠 🗙 SevaSindhu-PreProd                                                             | × +                                                                                                    |                               | - 6      | ×     |
|-------------------------|---------------------------|--------------------------------------------------|------------------------------------------------------------------------------------|----------------------------------------------------------------------------------------------------|-------------------------------|----------|-------|
| ← → C ▲ Not secure   s  | serviceonline.gov.in/conf | nfigureka/renderApplicationForm.do?serviceId=581 | 0001&UUID=93e55858-68c8-46                                                         | 6c-8608-940b4f6d728d&OWASP_CSRFTOKEN=H6                                                                               | P-TEV6-XNUG-V758-G0MZ-KDNY-T6 | 요 ☆      | Θ:    |
|                         | Population Taluk *        |                                                  |                                                                                    | Bellary                                                                                                    |                               | ~        | -     |
|                         | Population Hobli *        |                                                  |                                                                                    | Moka                                                                                                    |                               | ~        |       |
|                         | Population Village *      | •                                                |                                                                                    | Masudipura                                                                                                    |                               | ~        |       |
|                         | Population Habitatio      | ion *                                            |                                                                                    | Masudipura                                                                                                    |                               | ~        |       |
|                         | Census Year *             |                                                  |                                                                                    | Please Select                                                                                                    |                               | ~        |       |
|                         | Population Specific       | c Purpose *                                      |                                                                                    | Please Select                                                                                                    |                               | ~        |       |
|                         |                           |                                                  |                                                                                    |                                                                                                    |                               |          |       |
|                         | Additional Details        |                                                  |                                                                                    |                                                                                                    |                               |          |       |
|                         | Apply to the Office       | Devenue Deventement (CTATE)                      |                                                                                    |                                                                                                    |                               |          | - 1   |
|                         | R                         | Revenue Department (STATE)                       |                                                                                    |                                                                                                    |                               |          |       |
|                         |                           |                                                  | Word                                                                               | verification                                                                                                    |                               |          |       |
|                         |                           |                                                  |                                                                                    |                                                                                                    |                               |          |       |
|                         |                           |                                                  | Jw6.                                                                               | 2 <b>ka</b>                                                                                                    |                               |          |       |
|                         |                           |                                                  | Please enter the                                                                   | characters shown above                                                                                                |                               |          |       |
|                         |                           |                                                  | jw62k                                                                              | a                                                                                                    |                               |          | - 16  |
|                         |                           |                                                  |                                                                                    |                                                                                                    |                               |          |       |
|                         |                           |                                                  |                                                                                    |                                                                                                    | Draft 🖹 Submit 🛛 Close        | S Rese   |       |
|                         |                           |                                                  |                                                                                    |                                                                                                    |                               |          |       |
|                         |                           | وتعانه                                           | Divital India da                                                                   | a.gov 🔟 🛛 insta 🖉 🕞 🖉                                                                                                 | •                             |          |       |
|                         |                           | MINISTRY OF PANCHAYATI                           | RAJ Power 15 Empower Open Gove                                                     |                                                                                                    | R. PMINDIA                    |          |       |
|                         |                           |                                                  | Site is technically designed, hosted a<br>Contents on this website is owned, updat | nd maintained by National Informatics Centre<br>ed and managed by the Ministry of Panchayati Raj<br>Dry SEPAUREN U.S. |                               |          |       |
|                         |                           |                                                  | 101121                                                                             |                                                                                                    |                               |          | -     |
| 🗐 JS and Grama1 Gdocx 🔨 | IS and Grama1 G           | docx 🔨 🖄 JS and Grama1 Gdocx 🔨                   | JS and Grama1 GO.docx                                                              | ^                                                                                                    |                               | Show     | all X |
| Type here to search     |                           | o 🛱 🔒 📄 💽                                        | 🖾 🖾 📑 📑                                                                            | 4                                                                                                    | ~ 뒫 예 🖡                       | √G 16:20 | , 🖵   |

| Gmail → C. ① Not secure      | X Scogle Translate     X Ta Ea:     Serviceonline gov in/configureka/applyPageForm c | y Kannada Typing - English to X SevaSindhu-PreProd X +                                  | - □<br>- □                              |
|------------------------------|--------------------------------------------------------------------------------------|-----------------------------------------------------------------------------------------|-----------------------------------------|
|                              | ಕರ್ನಾಟಕ ಸರ್ಕಾರ                                                                       | ಸೇವಾ ಸಿಂಧು<br>Seva Sindhu<br>Application for Departmental Examination conducted by KPSC | deal Ao(t)                              |
| Menu                         | =                                                                                    |                                                                                         | 🏳 Themes Language 🤳 Inukurthi Kalyan Te |
| Apply for services ~         | message.draftRefNote                                                                 |                                                                                         |                                         |
| View Status of Application < | Language                                                                             |                                                                                         |                                         |
| Messages & Alerts <          | Certificate Required :                                                               | English                                                                                 |                                         |
|                              | Applicant Place                                                                      |                                                                                         |                                         |
|                              | Rural area / Urban area :                                                            | Rural area                                                                              |                                         |
|                              | District :                                                                           | Ballari                                                                                 |                                         |
|                              | Taluk :                                                                              | Bellary                                                                                 |                                         |
|                              | Hobii :                                                                              | Moka                                                                                    |                                         |
|                              | Village :                                                                            | Masudipura                                                                              |                                         |
|                              | Habitation :                                                                         | Masudipura                                                                              |                                         |
|                              | ಅರ್ಜಿದಾರನ ವಿವರ                                                                       |                                                                                         |                                         |
|                              | ಒಟ್ಟು ಶುಲ್ಯ.ರೂ. :                                                                    | 25                                                                                      |                                         |
|                              | Applicant Details                                                                    |                                                                                         |                                         |
|                              | Mobile Number :                                                                      | 9955622233                                                                              |                                         |
|                              | Applicant Salutation :                                                               | Sri.                                                                                    |                                         |
| JS and Grama1 Gdocx          | JS and Grama1 Gdocx 🔨 🗐 JS and                                                       | Grama1 Gdocx \land 🚳 JS and Grama1 GO.docx 🥎                                            | Show all                                |
| 0                            |                                                                                      |                                                                                         | ENG 16-21                               |

# Step 7: A fully filled form will be generated for user verification

# Step 8 : Click on attach annexures

| G Gmail              | 🗙 🛛 🚉 Google Translate              | 🗙 🛛 🔀 Easy Kannada Typing - English to 🗙 😽 SevaSindhu-Pre              | eProd × +                                                                                                    | - 0                                             | 2     |
|----------------------|-------------------------------------|------------------------------------------------------------------------|----------------------------------------------------------------------------------------------------|-------------------------------------------------|-------|
| ← → C ① Not secure   | serviceonline.gov.in/configureka/ap | yPageForm.do?OWASP_CSRFTOKEN=H66P-TEV6-XNUG-V758-                      | -G0MZ-KDNY-T6VT-VQ53&UUID=3d4e0c9a-69e3-488b-r                                                                                              | a01-889562b1e623 🔍 ✿ ✿                          | 3     |
|                      | Population Taluk :                  | Bellary                                                                |                                                                                                    |                                                 |       |
|                      | Population Hobli :                  | Moka                                                                   |                                                                                                    |                                                 |       |
|                      | Population Village :                | Masudipura                                                             |                                                                                                    |                                                 |       |
|                      | Population Habitation :             | Masudipura                                                             |                                                                                                    |                                                 |       |
|                      | Census Year :                       | 1951                                                                   |                                                                                                    |                                                 |       |
|                      | Population Specific Purpose :       | Employment                                                             |                                                                                                    |                                                 |       |
|                      | SAMPLE                              |                                                                        |                                                                                                    |                                                 |       |
|                      | 4                                   |                                                                        |                                                                                                    |                                                 |       |
|                      |                                     |                                                                        |                                                                                                    |                                                 |       |
|                      | Additional Details                  |                                                                        |                                                                                                    |                                                 |       |
|                      | Apply to the Office                 | Revenue Department (STATE)                                             |                                                                                                    |                                                 |       |
|                      |                                     |                                                                        |                                                                                                    |                                                 |       |
|                      | Draft Reference No :                | Draft_PC0025/2020/00069                                                |                                                                                                    |                                                 |       |
|                      | 25/8/2020 04:21-44 IST              |                                                                        |                                                                                                    | http://sco.feeeline.co.in/conResur              | -     |
|                      | 23/8/2020 04:21:44:151              |                                                                        |                                                                                                    | http://serviceonume.gov.in/comgue               | inca. |
|                      |                                     |                                                                        | N Attach Annexure 🗹 Edit                                                                                                    | Cancel C Click here to initiate new application |       |
|                      |                                     |                                                                        |                                                                                                    |                                                 |       |
|                      |                                     |                                                                        |                                                                                                    | PMINDIA                                         |       |
|                      |                                     | Site is technically designed,<br>Contents on this website is owne<br>r | hosted and maintained by National Informatics Centre<br>ed, updated and managed by the Ninistry of Panchayati Raj<br>POWERED BY SERVICEPLUS |                                                 |       |
| JS and Grama1 Gdocx  | JS and Grama1 Gdocx                 | 🗐 JS and Grama1 Gdocx \land 🗐 JS and Grama1 GO.do                      | oox ^                                                                                                    | Show all                                        |       |
| Q Type here to searc | h O                                 |                                                                        | 3. 🧧                                                                                                    | へ 町 dy)) ENG 16:21                              | 5     |

| G Gmail                                    | 🗙 🛛 💁 Google Translate 🛛 🗙 🗌 🖾 Easy Ka               | unnada Typing - English to 🗙 🦐 SevaSindhu-PreProd 🗙 🚽  | - ø ×                                                                    |
|--------------------------------------------|------------------------------------------------------|--------------------------------------------------------|--------------------------------------------------------------------------|
| ← → C ▲ Not secure                         | serviceonline.gov.in/configureka/editViewAnnexure.dc | :20WASP_CSRFTOKEN=H66P-TEV6-XNUG-V758-GOMZ-KDNY-T6VT-V | /Q53&coverageLocationId=44795&serviceId=5810001&citizen_Id=10840 Q 🏠 😁 🗄 |
| ಕರ್ನಾಟಕ ಸರ್ಕಾರ                             |                                                      | Seva Sindhu                                            | r Departmental Examination conducted by KPSC                             |
| Menu                                       | =                                                    |                                                        | 🏳 Themes Language 🍶 Inukurthi Kalyan Teja                                |
| <b>Q</b> <sup>©</sup> Apply for services ∨ | ATTACH ENCLOSURE(S)                                  |                                                        |                                                                          |
| View all available services                | Enclosure(s):                                        |                                                        |                                                                          |
| View Status of Application <               | Type of Enclosure*                                   | Enclosure Document *                                   | File/Reference *                                                         |
| Messages & Alerts <                        | Address Proof                                        | Aadhaar card<br>O Document Format                      | Choose File   sample.pdf Scan Ficts from DipLoder                        |
|                                            | Identity Proof                                       | Voter ID<br>© Document Format                          | Choose File   sample.pdf                                                 |
|                                            |                                                      |                                                        | Save Annexure OCancel #Back                                              |
|                                            |                                                      |                                                        |                                                                          |
|                                            |                                                      |                                                        |                                                                          |
|                                            |                                                      |                                                        |                                                                          |
| JS and Grama1 Gdocx ^                      | 🗐 JS and Grama1 Gdocx \land 🗐 JS and Gra             | ma1 Gdocx 🔨 📓 JS and Grama1 GO.docx 🥎                  | Show all                                                                 |
| H P Type here to search                    | o 🖽 🔒                                                | 🖻 💽 🧿 📾 📾 📻 🏪 🍕                                        | へ 記 dv) ENG 16-22<br>リ US 25-08-2020 ワ                                   |

# Step 9 : Attach the annexures and click onsave annexures

Step 10: Saved annexures will be displayed and click on e sign and make payment

| G Gmail                                          | 🗙 🛛 💁 Google Translate              | 🗙 🛛 🖪 Easy Kannada Typing - English to 🗙 | SevaSindhu-PreProd                                                                                                    | × +                                                                              | - 0                | a ×   |
|--------------------------------------------------|-------------------------------------|------------------------------------------|----------------------------------------------------------------------------------------------------|----------------------------------------------------------------------------------|--------------------|-------|
| $\leftrightarrow$ $\rightarrow$ C (i) Not secure | serviceonline.gov.in/configureka/ed | litSaveAnnexure.do?OWASP_CSRFTOKEN=H66   | 5P-TEV6-XNUG-V758-G0MZ-KDNY-                                                                                               | T6VT-VQ53&appIId=31761&citizenId=10840757&directSub                              | omitCheck=N 🔍 🕁    | Θ :   |
|                                                  | Census Year :                       | 1951                                     |                                                                                                    |                                                                                  |                    | *     |
|                                                  | Population Specific Purpose :       | Employment                               |                                                                                                    |                                                                                  |                    |       |
|                                                  | SAMPLE                              |                                          |                                                                                                    |                                                                                  |                    |       |
|                                                  |                                     |                                          |                                                                                                    |                                                                                  |                    |       |
|                                                  |                                     |                                          |                                                                                                    |                                                                                  |                    |       |
|                                                  | Annexure List                       |                                          |                                                                                                    |                                                                                  |                    |       |
|                                                  | 1) Address Proof                    | Aadhaar card                             | d                                                                                                    |                                                                                  |                    |       |
|                                                  | 2) Identity Proof                   | Voter ID                                 |                                                                                                    |                                                                                  |                    |       |
|                                                  |                                     |                                          |                                                                                                    |                                                                                  |                    |       |
|                                                  | Additional Details                  |                                          |                                                                                                    |                                                                                  |                    |       |
|                                                  | Apply to the Office                 | Revenue Depar                            | rtment (STATE)                                                                                                    |                                                                                  |                    |       |
|                                                  |                                     |                                          |                                                                                                    |                                                                                  |                    |       |
|                                                  | Draft Reference No :                | PC002520000                              | 00056                                                                                                    |                                                                                  |                    |       |
|                                                  |                                     |                                          |                                                                                                    |                                                                                  |                    | - L   |
|                                                  |                                     |                                          |                                                                                                    |                                                                                  | n and Make Daument |       |
|                                                  |                                     |                                          |                                                                                                    |                                                                                  |                    |       |
|                                                  |                                     |                                          |                                                                                                    |                                                                                  |                    | _     |
|                                                  |                                     |                                          |                                                                                                    | 🧓 india 🗵 Deity 📕 PMINDIA                                                        |                    |       |
|                                                  |                                     | Si<br>Conte                              | te is technically designed, hosted and maintaine<br>ints on this website is owned, updated and mana<br>POWERED BY SERVICEF | l by National Informatics Centre<br>ged by the Ministry of Panchayati Raj<br>LUS |                    |       |
| IS and Grama1 Gdocx ^                            | IS and Grama1 Gdocx ^               | 🗐 JS and Grama1 Gdocx \land 👹            | JS and Grama1 GO.docx 🔷                                                                                                    |                                                                                  | Show               | all X |
| O Type here to search                            | 0                                   | 8 🔒 🗢 👩 👩 🐼                              | 📧 🖿 🔍 🧧                                                                                                    |                                                                                  | د الله ENG 16-23   |       |

Step 11:Click on I agree with above user consent and eSign terms and conditions and Select authentication type to continue

| M Inbox (4) - nageshnme 🗙 🛛 😒 Whats | App 🗙 🛜 Seva Sindhu 5 🗙 🕸 Seva Sindhu 🗙 🥱 ServicePlus- Land Hole 🗙 🔯 FREE Kannada Typi                                                                                                    | ng × +              | o –                  | ٥         | × |
|-------------------------------------|----------------------------------------------------------------------------------------------------|---------------------|----------------------|-----------|---|
| ← → C 🔒 serviceonline.gov.ir        | /karnataka/editSaveAnnexure.do                                                                                                    |                     | \$                   | N         | : |
| 🗰 Apps M Gmail 💽 YouTube Ҟ          | Maps 🦻 ServicePlus-PreProd                                                                                                    |                     |                      |           |   |
|                                     | Consent Authentication Form                                                                                                    |                     |                      | 21        | Â |
|                                     | l hereby state that I have no objection in authenticating myself with Aadhaar based authentication system and consent to providing my Aadhaar number along with the authentication details for the purposes of availing <b>"Land Holding Certificate / 것으 &amp; data a vite authentication of a authentication of the purposes of availing "Land Holding Certificate / 것으 &amp; data a vite authentication of a authentication of a authentication of the purposes of availing "Land Holding Certificate / 것으 <b>&amp; data a vite a authentication of a authentication of a authentication of a authentication of the the value only for authenticating my identity through the Aadhaar Authentication system, for obtaining my e-KYC through Aadhaar e-KYC service and for the issuance of Digital Signature Certificate (DSC) for this specific transaction and for no other purposes.</b> For the creation of DSC, I understand that the options that I have chosen are the ones that shall be populated in the DSC generated by the CA and I provide my consent for using the Aadhaar provided e-KYC information to populate the corresponding fields in the DSC.</b> |                     |                      |           |   |
|                                     | 1. Common Name (name as obtained from e-KYC)     2. Unique identifier (hash of Aadhaar number)     3. Pseudonym (unique code sent by UIDAI in e-KYC response)     4. State or Province (state as obtained from e-KYC)     5. Postal Code (postal code as obtained from e-KYC)     6. Telephone Number (hash of phone as obtained from e-KYC)     I understand that ServicePlus shall ensure security and confidentiality of my personal identity data provided for the purpose of     Aadhaar based authentication.                                                                                                    |                     |                      |           |   |
|                                     | □ I agree with above user consent and eSign terms and conditions                                                                                                    | ancel               |                      |           |   |
|                                     | Select authentication type to continue                                                                                                    | Activate Wind       |                      |           |   |
|                                     | OTP Download Document                                                                                                    | Go to Settings to a |                      |           |   |
| Search for anything                 | o # 💽 🖻 💆 🛱 🧑                                                                                                    | ~ ĝ                 | 日 (1) 11:17 / 5/21/2 | AM<br>021 | 4 |

## Step 12 : Enter Aadhar Number and click on get OTP

| → C 🔒 esignservice.cdac.in/esign2.1/OTP      | 🕼 Seva Sindhu X   🧭 Merge Video, video jo X   🔯 HEE Kannada Typing X 🗹 C-DAC's eSv                                                                    |                                                         |
|----------------------------------------------|----------------------------------------------------------------------------------------------------|---------------------------------------------------------|
| Apps M Gmail 🔹 YouTube 💦 Maps 🦐 ServicePlus- | -PreProd                                                                                                    |                                                         |
| Ministry of India<br>Government of India     | Digital India<br>Power To Empower                                                                                                    | सी। डेक<br>Conce<br>Conce<br>Advanced Computing         |
|                                              | You are currently using C-DAC eSign Service and have been redirected from                                                                             |                                                         |
|                                              |                                                                                                    |                                                         |
|                                              | C Hastakshar                                                                                                    |                                                         |
|                                              | C-DAC's eSign Service                                                                                                    |                                                         |
|                                              | Aadhaar Based e-Authentication                                                                                                    |                                                         |
|                                              |                                                                                                    |                                                         |
|                                              | Enter Your Virtual ID / Adhaar Number                                                                                                    |                                                         |
|                                              | Enter Your Virtual ID / Adhaar Number      Get Virtual ID                                                                                             |                                                         |
|                                              | Enter Your Virtual ID / Adhaar Number  Get Virtual ID  Enter Your Aadhaar OTP                                                                         |                                                         |
|                                              | Enter Your Virtual ID / Adhaar Number  Get Virtual ID  Enter Your Aadhaar OTP  View Document Information                                              |                                                         |
|                                              | Enter Your Virtual ID / Adhaar Number  Get Virtual ID  Enter Your Aadhaar OTP  View Document Information                                              |                                                         |
|                                              | Enter Your Virtual ID / Adhaar Number  Get Virtual ID  Enter Your Aadhaar OTP  View Document Information  Get OTP Cancel Not Received OTP? Resend OTP | Activate Windows<br>Go to Settings to activate Windows. |

| → C                                                                          |                                                                           | or 🚖 🚺                                          |
|------------------------------------------------------------------------------|---------------------------------------------------------------------------|-------------------------------------------------|
| pps M Gmail 🖸 YouTube Ҟ Maps 🦐 ServicePlus                                   | -PreProd                                                                  |                                                 |
| Ministry of Electronics and<br>Information Technology<br>Covernment Of India | Digital India<br>Power To Empower                                         | Centre for Development of<br>Advanced Computing |
|                                                                              | You are currently using C-DAC eSign Service and have been redirected from |                                                 |
|                                                                              |                                                                           |                                                 |
|                                                                              | € स्वरावेक्ष्रीय                                                          |                                                 |
|                                                                              | C-DAC's eSign Service                                                     |                                                 |
|                                                                              | Aadhaar Based e-Authentication                                            |                                                 |
|                                                                              | 470045077750                                                              |                                                 |
|                                                                              | Get Virtual ID                                                            |                                                 |
|                                                                              | ·····                                                                     |                                                 |
|                                                                              | I have read and provide my <u>consent</u>                                 |                                                 |
|                                                                              |                                                                           |                                                 |
|                                                                              | Submit Cancel Not Received OTP? Resend OTP                                | Activate Windows                                |

## Step 13 : Enter OTP and click on Submit

Step 14 : Select mode of payment and Click on Make Payment and proceed

| M manuals - nageshnmedcs@gmail 🗙                                 | ServicePlus- Application for Birth 🗙 😒 (3) WhatsApp | ×   +                     | • - 0 ×                                          |
|------------------------------------------------------------------|-----------------------------------------------------|---------------------------|--------------------------------------------------|
| $\leftrightarrow$ $\rightarrow$ C $\square$ serviceonline.gov.ir | n/karnataka/proccedToPayment.do                     |                           | ☆ 🔃                                              |
| 🗰 Apps M Gmail 🖸 YouTube Ҟ                                       | Maps 🦻 ServicePlus-PreProd                          |                           |                                                  |
| Service<br>Metadata-based Integrated e                           | PIUS<br>Service Delivery Framework                  |                           |                                                  |
| Menu                                                             | =                                                   |                           | 🏳 Themes 🔻 Language 👻 🔒 Asha D J 👻               |
| 矕 Manage Profile 🛛 🔾                                             | Payment Details / Application For Birth Certificate |                           |                                                  |
| 😂 Apply for services 🗸 🗸                                         | Mode Of Payment                                     | Bill Desk Payment O Paytm |                                                  |
| View all available services                                      |                                                     |                           |                                                  |
| View Status of Application <                                     | Application Fee                                     | 5.0                       |                                                  |
| •• Messages & Alerts <                                           | Total Amount to be paid (in Rs.)                    | 5.0                       |                                                  |
|                                                                  |                                                     |                           | Make Payment     OReset     Cancel               |
|                                                                  |                                                     |                           |                                                  |
|                                                                  |                                                     |                           | Activate Windows                                 |
|                                                                  |                                                     | Digital India data.gov () | De Goro Settings to activate Windows.<br>PMINDIA |
| E $\mathcal P$ Search for anything                               | o 🖽 💽 🚖 🜌                                           | 🚍 🔒 🧕 🕘                   | · · · · · · · · · · · · · · · · · · ·            |

| <ul> <li>← → C</li></ul>                                            | essionid=0000boXu4SBBvzSkZYdJii4UMYF:1a7ou2k7d?wpage=9Jmh<br>eProd            | njALNb7fToajwghhumc2r 🖈 🛚 🛚                                                | ÷ |
|---------------------------------------------------------------------|-------------------------------------------------------------------------------|----------------------------------------------------------------------------|---|
| Credit Card  Credit Card  Debit Card  TO Debit Card  Card + ATM PIN | Pay by Credit Card Pay by AmEx ezeClick                                       | Merchant Name<br>Directorate of Electronic<br>Delivery of Citizen Services |   |
| Internet Banking                                                    | Card Number                                                                   | Payment Amount: ₹ 5.00                                                     |   |
|                                                                     | Expiration Date CVV/CVC<br>Month Year Card Holder Name Enter card holder name |                                                                            |   |
|                                                                     | Make Payment                                                                  | Concel                                                                     |   |
|                                                                     |                                                                               | Canton                                                                     |   |
|                                                                     |                                                                               | BillDisk e Windows                                                         |   |
| € Search for anything                                               | o # 💽 🖻 🛛 🛤 🛱 🧕                                                               | 4 0 2 400 5/16/2021                                                        | - |

Step 15 : Select payment method, enter the details and Click on make payment

## Step 16 : After Payment is Successful, Sakala acknowledgement will be generated

| ew Status of Application 🛛 🔇 | C Would you like Firefox to save this login for cdac.in? |                                                     |                                                                                                    |
|------------------------------|----------------------------------------------------------|-----------------------------------------------------|----------------------------------------------------------------------------------------------------|
| essages & Alerts 💦 🔇         |                                                          | •••••                                               | ಕರ್ನಾಟಕ ಸರ್ಕಾರ                                                                                                    |
|                              |                                                          | Save Don't Save V                                   | Sakala Acknowledgement/ಸಕಾಲ ಸ್ನೀಕೃತಿ                                                                                                    |
|                              | Office Nam                                               | ne /ಕಛೇರಿ ಹೆಸರು                                     | Rural Development and Panchayat Raj                                                                                                    |
|                              | Sakala No                                                | /ಸಕಾಲ ಸಂಖ್ಯೆ                                        | PR004S200000026                                                                                                    |
|                              | Applicatio                                               | n Date /ಅರ್ಜಿಯ ದಿನಾಂಕ                               | 06/08/2020                                                                                                    |
|                              | Service Re                                               | equested /ವಿನಂತಿಸಿದ ಸೇವೆ                            | Maintenance of drinking water Minor Repairs                                                                                                    |
|                              | Applicant                                                | Name /ಅರ್ಜಿದಾರರ ಹೆಸರು                               | bindu                                                                                                    |
|                              | Applicant                                                | Address /ಅರ್ಜಿದಾರರ ವಿಳಾಸ                            | 12 bengaluru bapuji nagar 562145                                                                                                    |
|                              | Mobile No                                                | /ಮೊಬೈಲ್ ಸಂಖ್ಯೆ                                      | 8296691970                                                                                                    |
|                              | Document                                                 | u Submitted /ದಾಖಲಾತಿಗಳನ್ನುಸಲ್ಲಿಸಿದಮಾಹಿತಿ            | Type of document(s)         Document(s) Attached           Identity Proof         Ration Card (cRaisor #acare)           No Due Certificate         No Due Certificate |
|                              | Payment S                                                | Status /ಪಾವತಿ ಸ್ವಿತಿ                                | Payment Paid Successfully/ಪಾವತಿ ಯಶಸ್ವಿಯಾಗಿ ಪಾವತಿಸಲಾಗಿದೆ                                                                                                    |
|                              | Payment N                                                | Mode /ಪಾವತಿ ವಿಧಾನ                                   | Not Applicable/ಅನ್ನಯಿಸುವುದಿಲ್ಲ                                                                                                    |
|                              | Transactio                                               | n ID /ವ್ಯವಹಾರ ಐಡಿ                                   | Not Applicable/ಅನ್ನಯಿಸುವುದಿಲ್ಲ                                                                                                    |
|                              | Transactio                                               | on Date and Time /ವ್ಯವಹಾರ ದಿನಾಂಕ                    | Not Applicable/ಅನ್ಮಯಿಸುವುದಿಲ್ಲ                                                                                                    |
|                              | Transactio                                               | on Reference Number / ವ್ಯವಹಾರ ಉಲ್ಲೇಖ ಸಂಖ್ಯೆ (As app | icable) Not Applicable/ಅನ್ವಯಿಸುವುದಿಲ್ಲ                                                                                                    |
|                              | Total Amo                                                | unt Paid /ಒಟ್ಟು ಪಾವತಿಸಿದ ಮೊತ್ತ                      | Not Applicable/ಅನ್ವಯಿಸುವುದಿಲ್ಲ                                                                                                    |
|                              | Applicatio                                               | n Fee /ಆರ್ಜಿ ಶುಲ್ಕ                                  | Rs. 10/-                                                                                                    |
|                              | Service Ch                                               | narge /ಸೇವಾ ಶುಲ.                                    | Not Applicable/ಅನ್ನಯಿಸುವದಿಲ                                                                                                    |

Step 17 : Go to **Sevasindhu.karnataka.gov.in** website and click on track application status,

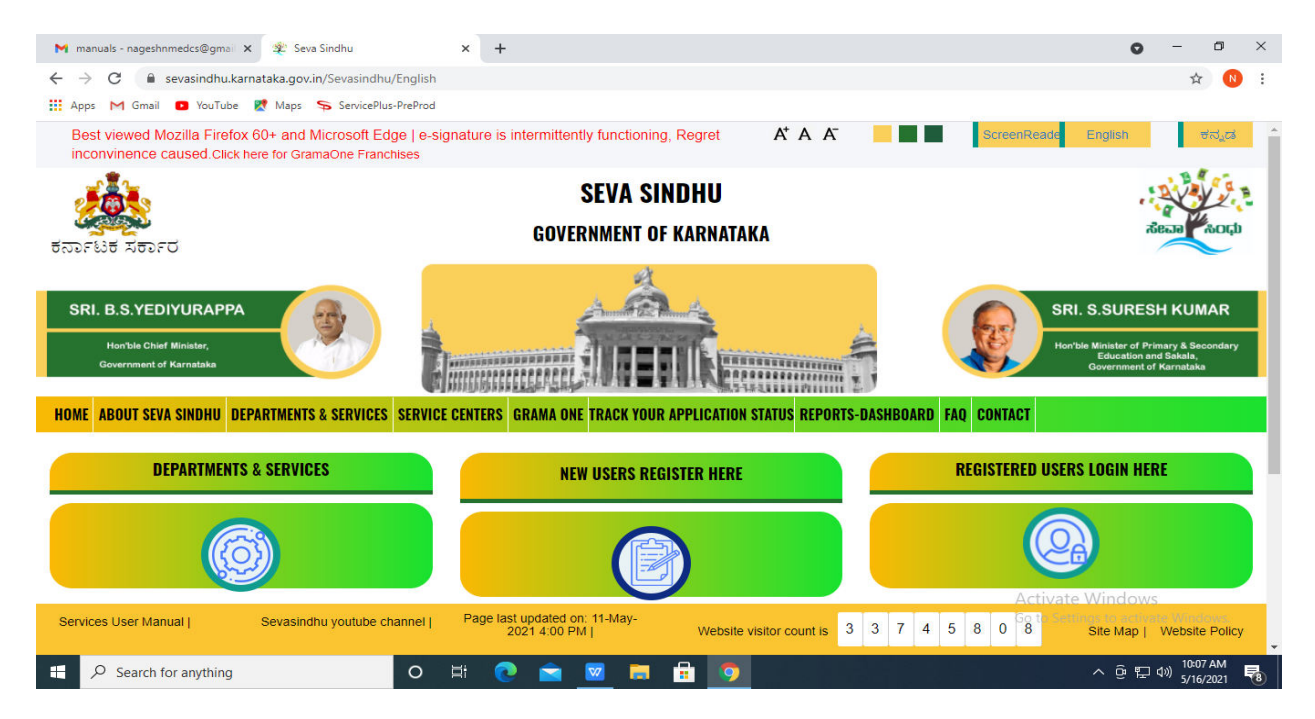

Step 18: Enter Application Reference Number and Submission date and click on submit

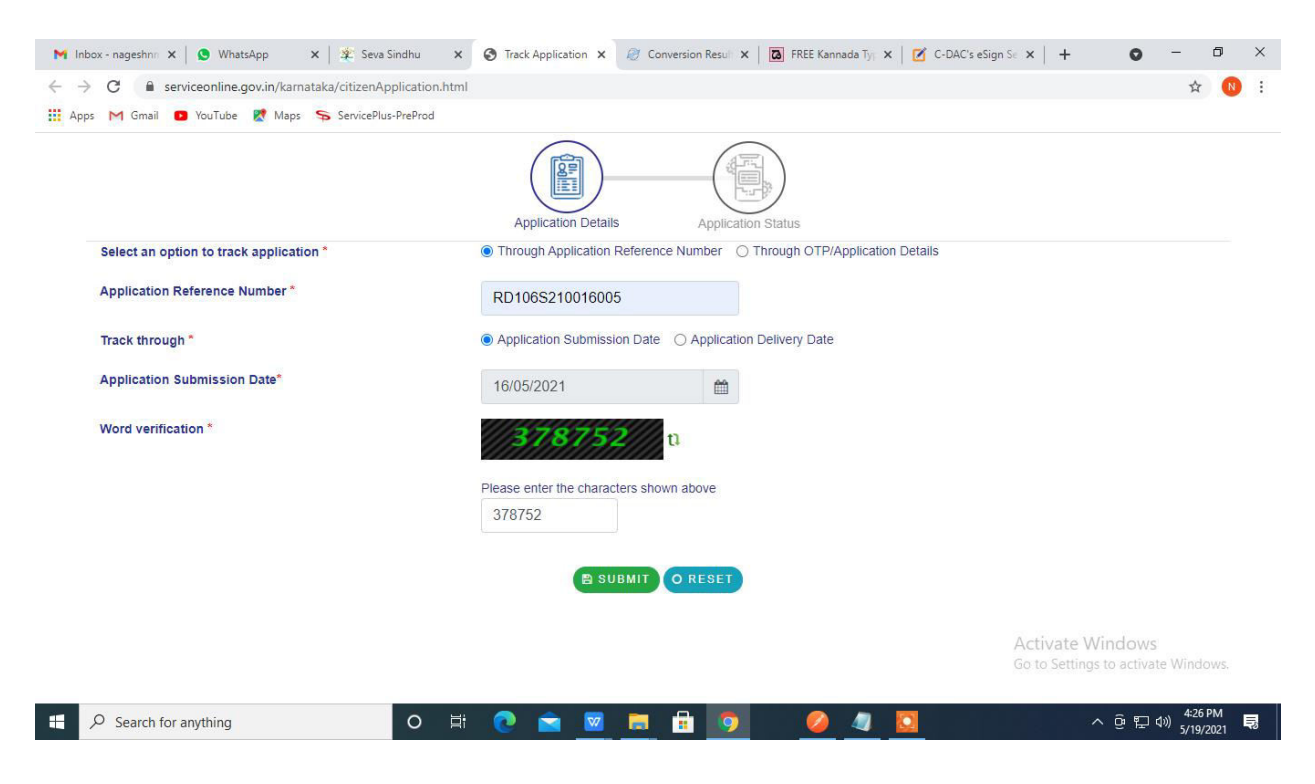

| C 🗎 se                          | rviceonline.gov.in/karnata | aka/citizenServiceTrackLi | .st.do                                |                                                   |                                   | ☆                           | N |
|---------------------------------|----------------------------|---------------------------|---------------------------------------|---------------------------------------------------|-----------------------------------|-----------------------------|---|
| M Gmail                         | YouTube K Maps             | ServicePlus-PreProd       |                                       |                                                   |                                   |                             |   |
|                                 |                            |                           | Application Details                   | Application Status                                |                                   |                             |   |
| Application                     | Reference Number :         | RD106S210016005           |                                       |                                                   |                                   |                             |   |
| Name of the                     | Service :                  | Application For Caste Ce  | rtificate                             |                                                   |                                   |                             |   |
| Applied By : KIOSK-Gangadhara P |                            |                           | (Karnataka Digital Seva Kendra Edga R | Road Kote Circle Guru Hotel 1st Floor Sidlaghatta | Sidlaghatta Chikkaballapura 56210 | (5)                         |   |
| Application                     | due Date :                 | 06/06/2021                |                                       |                                                   |                                   |                             |   |
| Show 10 ¢                       | ; entries                  |                           |                                       |                                                   | Search:                           |                             |   |
| S.No.                           | Task Name                  |                           | Form Detail                           | Issued Document(s)                                | Status                            | Remarks                     |   |
| 1                               | Application Submission     | 1                         | Application Form                      | Acknowledgement                                   | Completed                         | NA                          |   |
| 2                               | Payment Update             |                           | NA                                    | Nil                                               | Forwarded                         | NA                          |   |
| 3                               | Print Certificate          |                           | NA                                    | Nil                                               | Under Process                     | NA                          |   |
| Showing 1 to                    | 3 of 3 entries             |                           |                                       |                                                   | First Activ                       | ate Windows<br>In Next Last |   |

# Step 19 : Status of the application will be displayed